## 2019年"北京市优秀工程勘察设计奖"会员 单位投票操作说明

一、登录系统

| 北京市优秀工程勘察设计奖评选系统                                                                                                    |       |
|----------------------------------------------------------------------------------------------------|-------|
| <ul> <li>北京 <ul> <li>上京 <li>上设计有限公司</li> </li></ul> </li> <li> <ul> <li> <ul> <li> <ul> <li> <li> <ul> <li> <li> <ul> <li> <li> <ul> <li> <ul> <li></li></ul></li></ul></li></li></ul></li></li></ul></li></li></ul></li></ul></li></ul></li></ul> |       |
| 单位地址:北京市西城区二七剧场路东里新11号楼二层北段<br>邮政编码:100045<br>Copyright©2017                                                                                                    | 图 1.1 |

会员用户登录(账号:单位汉字全称,默认密码:123),为防止会员 账号被冒用,海选账号开通前,请会员单位将本单位的资质证书复印件 (加盖公章)扫描后发送至 xiehui\_office@163.com 进行验证,验证通过 后方可登录进行投票。已申报过项目的单位,因申报时提交过资质证明, 故可以使用申报时的自设密码直接登录系统。

二、设置本单位投票账号

| 🕓 评优管理系统                             |                                                                                    |
|--------------------------------------|------------------------------------------------------------------------------------|
| 欢迎回来!<br>用户名:<br>设计有限公司              | <ul> <li>              ← 首页      </li> <li>             = 用户信息         </li> </ul> |
| 登录时间: 2019.06.02 14.35.48<br>修改密码 退出 | 用户名:北京 说计有限公司                                                                      |
| ▽主页                                  | 用户邮箱:                                                                              |
| ☑ 项目申报 〈                             | 用户类别:会员用户                                                                          |
| Q 项目管理 〈                             | 最后豆菜叫问:2019-06-02 14:35:48                                                         |
| ▲ 用户管理 <                             | 三 本周提交项目柱状图                                                                        |
| ■ 会员用户                               |                                                                                    |
| ▲ 会员子用户                              |                                                                                    |
| a 海选用户                               |                                                                                    |
| <b>会</b> 海选 〈                        |                                                                                    |

图 2.1

为保证会员投票环节的专业性,会员单位的可投票奖项类别,与单 位持有的、有效期内的工程勘察或设计资质证书相关,只有具备相应资 质的单位,才能对属于该资质许可范围内的奖项类别进行投票,并为本 单位人员建立对应的可投票奖项类别(如图 2.2)。

| 🔕 评优管理系统                            |                                            |
|-------------------------------------|--------------------------------------------|
| 欢迎回来!<br>用户名:                       | ● 首页                                       |
| 设计有限公司<br>登录时间: 2019.06.02 15.58.10 | 三 用户信息                                     |
| 修改密码    退出                          | 用户名:北京多。 设计有限公司                            |
| 早主页                                 | 用户邮箱:                                      |
| ☑ 项目申报                              | ★ 用户关加· ★ □ 用户 最后登录时间: 2019-06-02 15:58:10 |
| Q 项目管理                              | <                                          |
| ▲ 用户管理                              | < ■ 本周提交项目柱状图                              |
| <b>念</b> 海选                         | 本周各专业語                                     |
| <ul><li></li></ul>                  | 建筑环境<br>数量:0<br>图 2.2-                     |

会员单位可在"海选资质管理"内填报本单位资质类型,并对填报 内容负责。

| 🕓 评优管理系统                                                                        |   |    |        |      |               |         |    | 下午 |
|---------------------------------------------------------------------------------|---|----|--------|------|---------------|---------|----|----|
| 沈迎回来:     田户名: 北京多维要森建筑     设计有限公司     登录时间: 2019.06.02 15.58.10     修改密码    退出 | * | 首页 | 海选资质管理 | 添加资质 | 资质:           | 建筑智能化专项 | ×. |    |
| <ul> <li>         □ 项目申报          </li> </ul>                                   |   |    |        |      | 资质业节编号(必項):   |         |    |    |
| Q.项目管理 <<br>▲ 用户管理 <                                                            |   |    |        |      |               |         |    |    |
| <ul> <li>み 海洗</li> <li>◆ 海洗投票管理     <li>⇒ 海洗没质管理     </li> </li></ul>           |   |    |        |      |               |         |    |    |
|                                                                                 |   |    |        |      | 资质证书具体内容(必填): |         |    |    |

填写完资质证书内容后,在"用户管理>会员用户>"中,勾选本单 位专业范围,如图 2.2-3

| 🕓 评优管理系统                   | -                                                  | 鬼上好, |
|----------------------------|----------------------------------------------------|------|
| 欢迎回来!                      | ★ 首页 海选投票管理 会员用户 公司                                |      |
|                            | 单位名称: 北                                            |      |
| 登录时间: 2019.00 8<br>修改密码 退出 | 统一社会信用代码/组 5 ~~ ~ ~ ~ ~ ~ ~ ~ ~ ~ ~ ~ ~ ~ ~ ~ ~ ~  |      |
|                            | 单位地址:                                              |      |
|                            | 法人姓名:                                              |      |
| ✓ 项目申报                     | 法人身份证号: 1                                          |      |
| Q.项目管理 〈                   | 申报联系人:                                             |      |
| ▲ 用户管理 〈                   | 电话:                                                |      |
| ■ 会员用户                     | 手机:                                                |      |
| ▲ 会员子用户 ▲ 海洗用户             | 能道: m                                              |      |
| 8 mm                       | artic. 92                                          |      |
|                            | BLACKREES T                                        |      |
|                            | 传真:                                                |      |
|                            | 专业范围:                                              |      |
|                            | <ul> <li>□ (全街)</li> <li>□ T短期空(小+)普和软件</li> </ul> |      |
|                            | ◎ 工程動業设计成年与成単设计                                    |      |
|                            |                                                    |      |

登录系统后,在"用户管理"中点选"海选用户",添加本单位进行会员投票的人员账号(账号为具体人名)(如图 2.1、图 2.3)。

| 🔕 评优管理系统                            |                           |
|-------------------------------------|---------------------------|
| 欢迎回来!<br>用户名:                       | ◆ 首页 海选用户                 |
| 设计有限公司<br>登录时间: 2019.06.02 14.35.48 | 账号名/姓名/证件号/工作单位: 用户类型     |
| 修改密码    退出                          | 查询                        |
| ₽主页                                 |                           |
| ┙ 项目申报 く                            | ■ 账号名 账号状态 姓名 性别 用户类别     |
| Q 项目管理 〈                            |                           |
| ▲ 用户管理 〈                            | 总共 0 条记录; 当前显示: 1 ~ 0 条 当 |
| ■ 会员用户                              |                           |
| ▲ 会员子用户                             |                           |
| ☑ 海选用户                              |                           |
| <b>&amp;</b> 海选 〈                   |                           |

为本单位进行投票操作的人员添加账号,并分配其代表本单位进行 投票的奖项类别(如图 2.4)。

| 🔕 评优管理系统                                                        |                              |
|-----------------------------------------------------------------|------------------------------|
| 欢迎回来!<br>用户名:<br>设计有限公司<br>登录时间: 2019.06.02 14.35.48<br>修改密码 退出 | ✓ 首页 海选用户 添加海选用户<br>会员单位: 北店 |
| 早主页                                                             | 用户姓名(必填):                    |
| ☑ 项目申报 〈                                                        | 性 别(必填): 男女                  |
| Q 项目管理 〈                                                        | 证件类别(必填): 身份证 军官证 护照         |
| ▲ 用户管理 〈                                                        | 海选用户类别(必填): 普通 大师            |
| ■ 会员用户                                                          | 证件号码(必填):                    |
| ▲ 会员子用户                                                         | 职 称:                         |
| ② 海选用户                                                          | 研究方向:                        |
| & 海选 〈                                                          | 手机号码(必填):                    |
|                                                                 | 創(給)(約):                     |
|                                                                 | 海选专业范围(必填):                  |
|                                                                 | )<br>新 新                     |
|                                                                 |                              |

为保证投票的严肃性,系统有身份证号码校验功能,请各会员单位 一定如实填写代表本单位投票的"用户姓名"信息,否则无法正常建立 投票账号;按照本单位指定人员的专业特长,可以在"海选专业范围" 内为其分配可投票的奖项类别。

| 会员单位:       | 北京多维豪森建筑设计有限公司 |
|-------------|----------------|
| 账号名称(必填):   | 弓长三            |
| 用户姓名(必填):   | 张三             |
| 性 別(必填):    | 男女             |
| 证件类别(必填):   | 身份证 军官证 护照     |
| 海选用户类别(必填): | 普通  大师         |
| 证f 提示       | ×              |
|             | 添加成功           |
| 手机          | 确认             |
| 由除箱(必均真):   | 456 0@qq.com   |
| 海选专业范围(必填): | · · ·          |
|             |                |

4

会员单位正确添加人员信息并提交后,系统校验通过,显示该人员已 经"添加成功"(如图 2.5)。

| 🗷 评优管理系统                            | 下午好,(北京:                                                                                                    |
|-------------------------------------|----------------------------------------------------------------------------------------------------|
| 欢迎回来!<br>用户名: ***                   | (* 首页 海底用户 ) 海底用户                                                                                                    |
| 设计有限公司<br>登录时间: 2019.06.02 14.35.48 | 账号名/姓名/延祥号/工作单位:     用や英型:     全部     本     用や技态:     本     专业:     本                                                                                                    |
| 修改密码 退出                             | 查 韵                                                                                                    |
| ⊋듌                                  |                                                                                                    |
| ☑项目申报 〈                             | ◆新宿 直删除(法量)                                                                                                    |
|                                     | ■ 账号名 账号状态 姓名 性别 用户类别 邮箱 平平和 研究方向 评优专业 工作单位 操作 重重者                                                                                                    |
| Q,项目管理 (                            | ◎ 张三 已載活 张三 男 普通 81020 0@qq.com 高级工程师 建筑工程设计域市更新 2014 展示 2014 展示 2014 目前 2014 日本 2014 日本 2014 日本 2014 日本 2014日本 2014年年年末年末年末年末年末年末年末年末年末年末年末年末年末年末年末年末年末年末 |
| ▲ 用户管理 〈                            | 続井1条元表 当前面元录条数: 50 ・                                                                                                    |
| ■ 会员用户                              |                                                                                                    |
| ▲ 会员子用户                             |                                                                                                    |
| ② 海选用户                              |                                                                                                    |
| <b>会</b> 海选 〈                       |                                                                                                    |

会员单位可在"海选用户"首页(图 2.6),查看本单位的投票用户。 三、会员单位投票操作

| 北京市优秀工程勘察设计奖评选系统                                                       |       |
|------------------------------------------------------------------------|-------|
| ・・・         論へ验证码:       ii7F         找回密码       *验证码不区分大小写         登录 |       |
| 单位地址:北京市西城区二七剧场路东里新11号楼二层北段<br>邮政编码: 100045<br>Copyright©2017          | 图 3.1 |

代表单位进行投票的人员,用单位分配的投票账号(如图 3.1)登录 系统。

| 🔇 评优管理系统                  |                        |           |     |
|---------------------------|------------------------|-----------|-----|
| 欢迎回来!<br>田户名: 測试3         | ★ 首页 海选投票              |           |     |
| 登录时间: 2019.06.02 14.56.41 | 选择专业:                  |           |     |
| 修改密码    退出                |                        | 查 询       |     |
| ₽颉                        |                        |           |     |
|                           |                        |           |     |
|                           | 奖项名称                   | 专业名称      | 状态  |
| € 海选投票                    | 公共建筑综合奖                | 建筑工程设计    | 投票中 |
|                           | 住宅与住宅小区综合奖             | 建筑工程设计    | 投票中 |
|                           | 建筑行业勘察设计单项奖(中小企业-建筑设计) | 建筑工程设计    | 已关闭 |
|                           | 政策性住房设计单项奖             | 政策性住房     | 已关闭 |
|                           | 城市更新设计单项奖              | 城市更新      | 已关闭 |
|                           | 历史建筑保护设计单项奖            | 历史建筑保护    | 已关闭 |
|                           | 绿色建筑专项奖                | 绿色建筑      | 已关闭 |
|                           | 建筑信息模型(BIM)设计单项奖       | 建筑信息模型BIM | 已关闭 |
|                           | 建筑结构专项奖                | 建筑结构      | 投票中 |
|                           | 建筑电气专项奖                | 建筑电气      | 投票中 |
|                           | 建筑环境与能源应用专项奖           | 建筑环境与能原应用 | 投票中 |
|                           | 建筑智能化专项奖               | 建筑智能化     | 投票中 |

会员单位投票操作人员登录进入系统后,可看到单位为其分配的可 投票奖项范围(如图 3.2)。

会员单位投票操作人员按照本单位为其分配的可投票奖项,代表单位 进行投票(如图 3.3)。

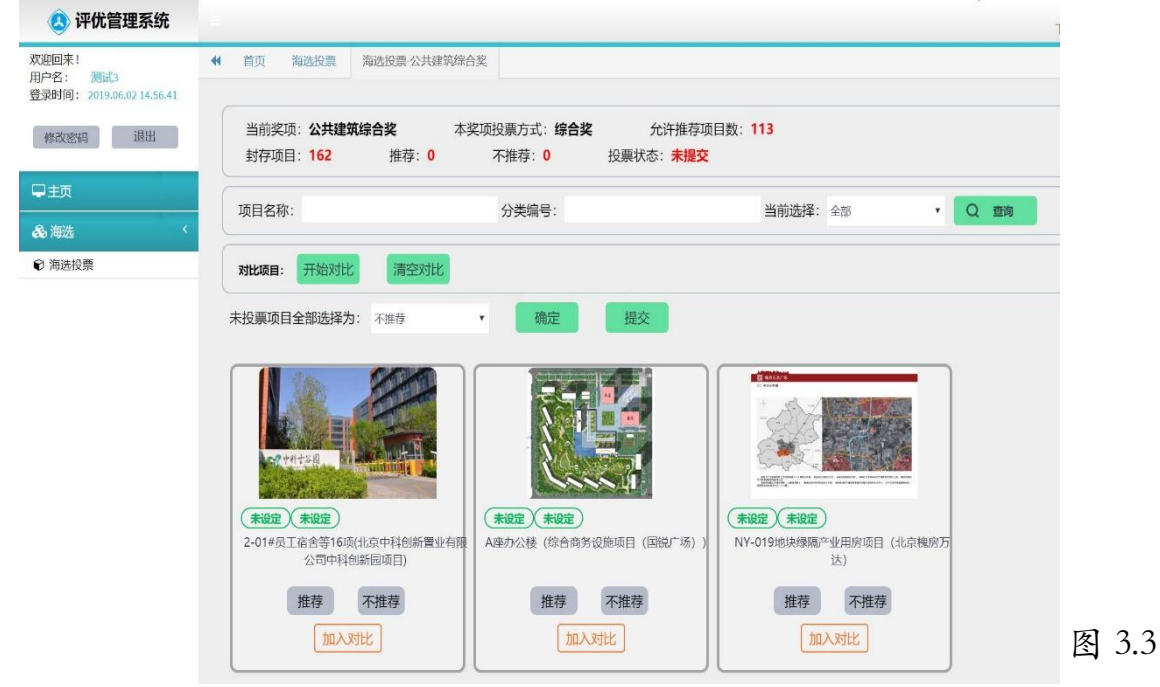

点开具体项目后,可选择查看项目的详细信息。为尊重申报单位的 知识产权,图纸和行政主管部门审批文件等做了必要的处理(如图 3.4).

|                                                | 下生 |
|------------------------------------------------|----|
| 第2回京: ●●● 首页 海选投票 海选投票公共建筑综合奖                  |    |
| 登录时间: 2019.06.0214.56.41                       |    |
| 修改密码 退出 <u>3月3</u> 译情<br>封存4                   | ×  |
| 项目详情: 2-01#员工宿舍等16项(北京中科创新置业有限公司中科创新园项目)  □ 主页 |    |
| & 海选 < ↓ □ □ □ □ □ □ □ □ □ □ □ □ □ □ □ □ □ □   | Î  |
| ● 海选投票 → 2 人员情况                                |    |
| 未股票項 ④ 3 建筑专业                                  |    |
| ④ 4 结构专业                                       |    |
| ④ 5 设备专业                                       |    |
| ④ 6 电气专业                                       |    |
| ④ 7 经济指标                                       |    |
| 2-01= ④ 8 附件集                                  |    |
| ④ 9 图集                                         |    |

四、投票结果

各会员单位的授权投票账户代表本单位的投票状况,可在会员单位 的账号内查看。

| 🕓 评优管理系统                                       |                        |           |       | 下午好, | (北京多维豪森建 | i<br>筑设计 | 有限公  |
|------------------------------------------------|------------------------|-----------|-------|------|----------|----------|------|
| 欢迎回来!<br>用户名:                                  | ◀ 首页 海选用户 海选投票管理       |           |       |      |          | ₩        | ≡•   |
| 设计有限公司<br>登录时间: 2019.06.02 15.01.39<br>修改密码 退出 | 送ぼち业:<br>・<br>実项名称:    | 查 询       |       |      |          |          |      |
| 早主页                                            |                        |           |       |      |          | 1        | an • |
| ☑ 项目申报 〈                                       | 奖项名称                   | 专业名称      | 海选用户数 | 状态   | 投票状态     | 操        | 作    |
| Q、项目管理 〈                                       | 公共建筑综合奖                | 建筑工程设计    | 2     | 投票中  | 未提交      | -        | ~    |
| ▲ 用户管理 〈                                       | 住宅与住宅小区综合奖             | 建筑工程设计    | 2     | 投票中  | 未提交      |          | ~    |
|                                                | 建筑行业勘察设计单项奖(中小企业-建筑设计) | 建筑工程设计    | 2     | 已关闭  | 未提交      | -        | 4    |
| &海选 く                                          | 政策性住房设计单项奖             | 政策性住房     | 1     | 已关闭  | 未提交      | 8        | ~    |
|                                                | 城市更新设计单项奖              | 城市更新      | 2     | 已关闭  | 未提交      | B        | 4    |
| € 海选投票管理                                       | 历史建筑保护设计单项奖            | 历史建筑保护    | 1     | 已关闭  | 未提交      | 2        | 4    |
| ■ 海选资质管理                                       | 绿色建筑专项奖                | 绿色建筑      | 1     | 已关闭  | 未提交      |          | ~    |
|                                                | 建筑信息模型(BIM)设计单项奖       | 建筑信息模型BIM | 1     | 已关闭  | 未提交      |          | V    |
|                                                | 建筑结构专项奖                | 建筑结构      | 1     | 投票中  | 未提交      |          | ~    |

会员单位复核本单位全部人员的投票结果后,点击奖项类别名称后的"☑"符号,即可进行提交操作,将本单位的投票结果正式上报。系统自动为会员单位分配的票数,可以全部使用或部分使用,均不影响提交。

系统采用按单位汇总计票方式,一家单位的多个海选账号在同一项 目上重复投票,提交后仍计为一票;超出单位资质范围投票无效;如发

7

现有单位虚构资质信息的进行投票的,将关闭其账号。